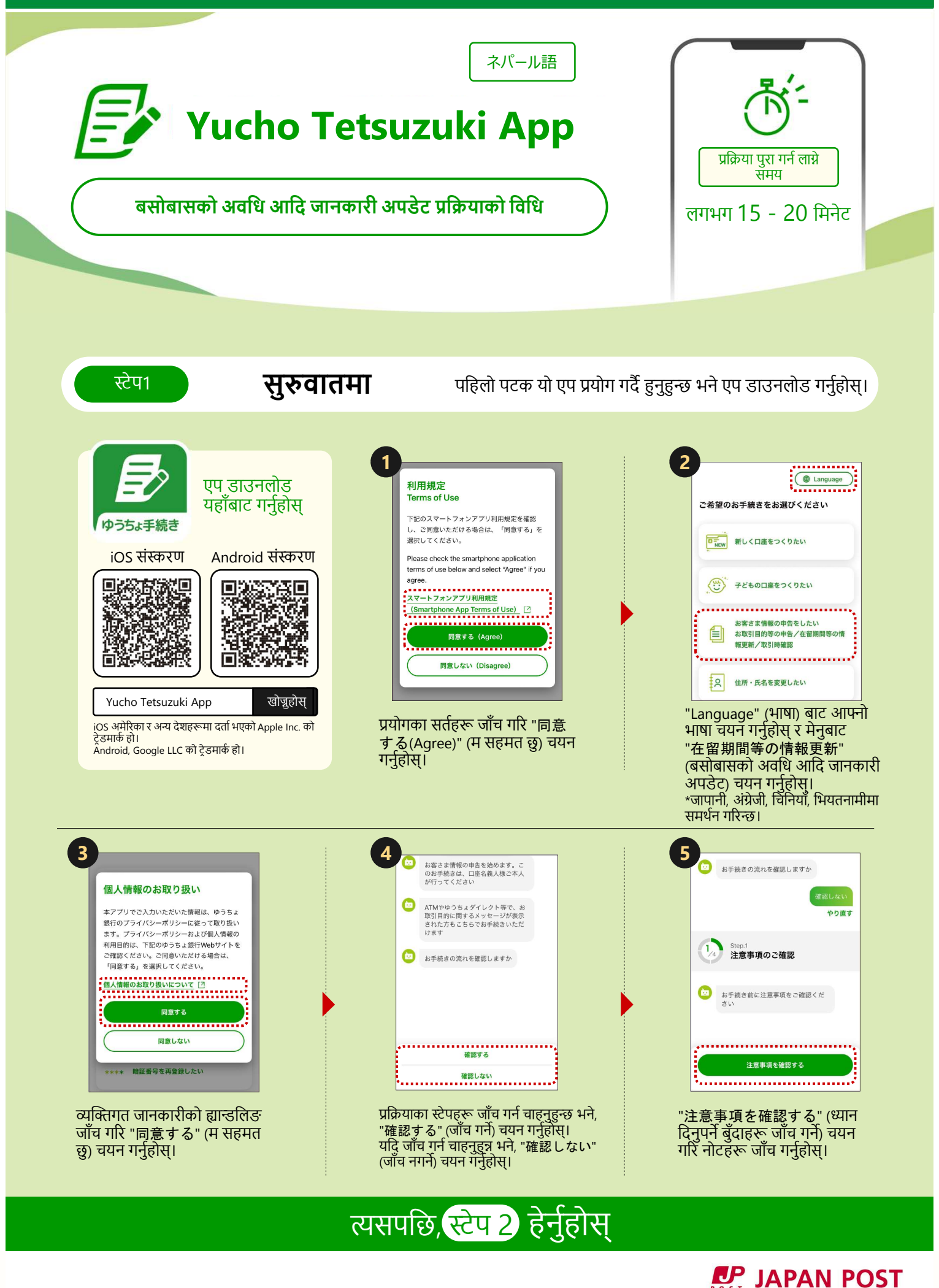

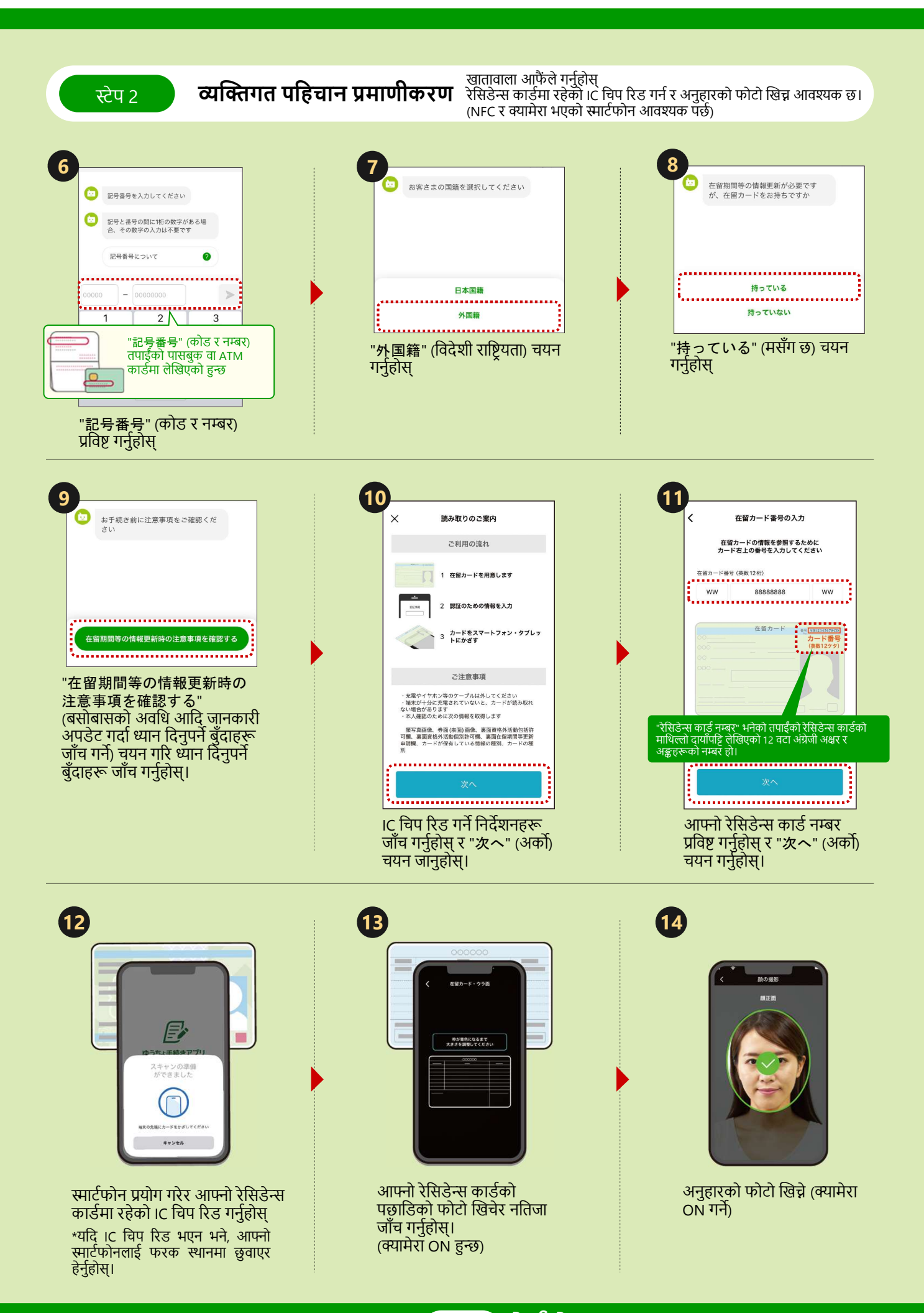

## त्यसपछि, स्टेप 3 हेर्नुहोस्

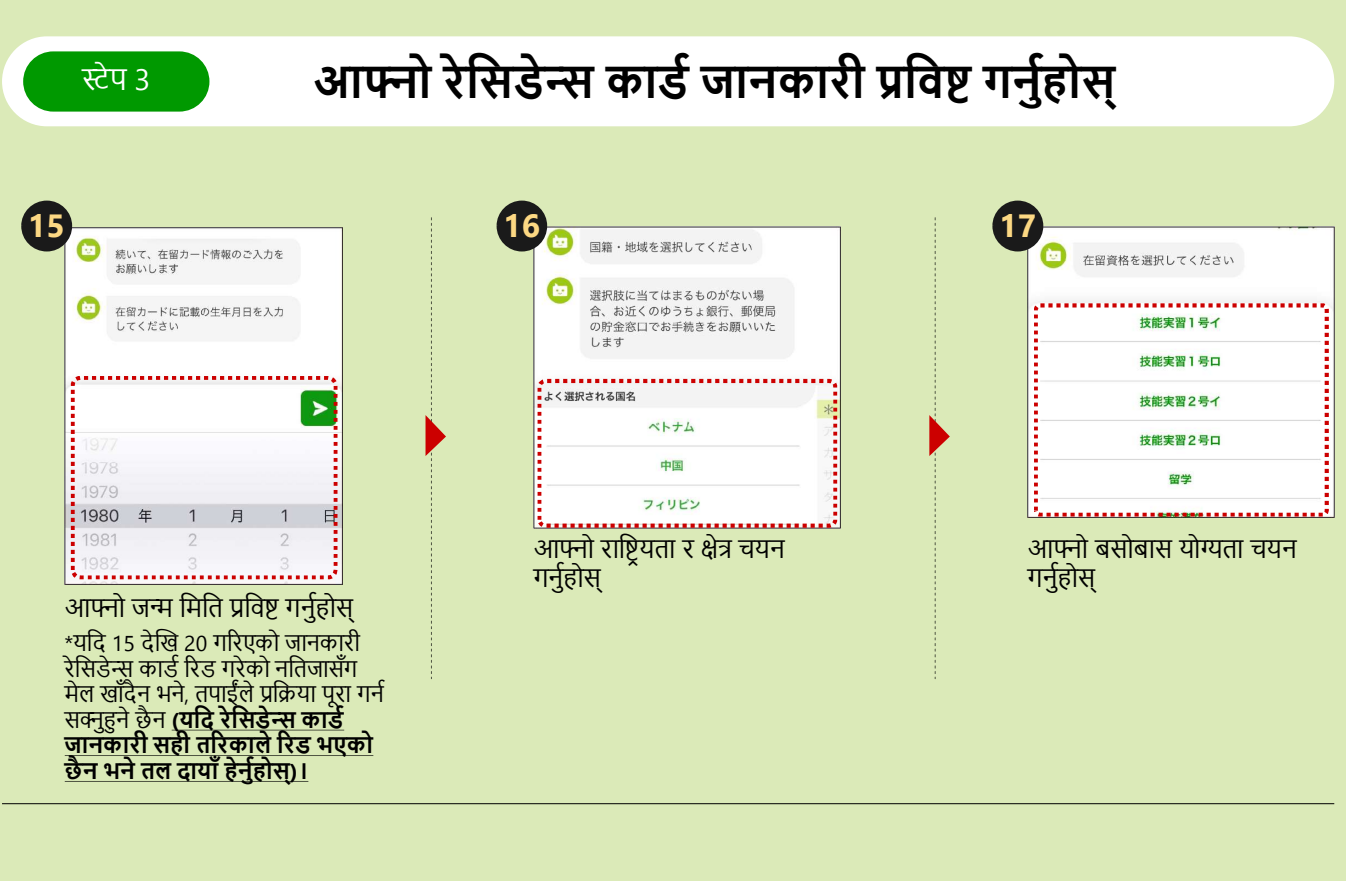

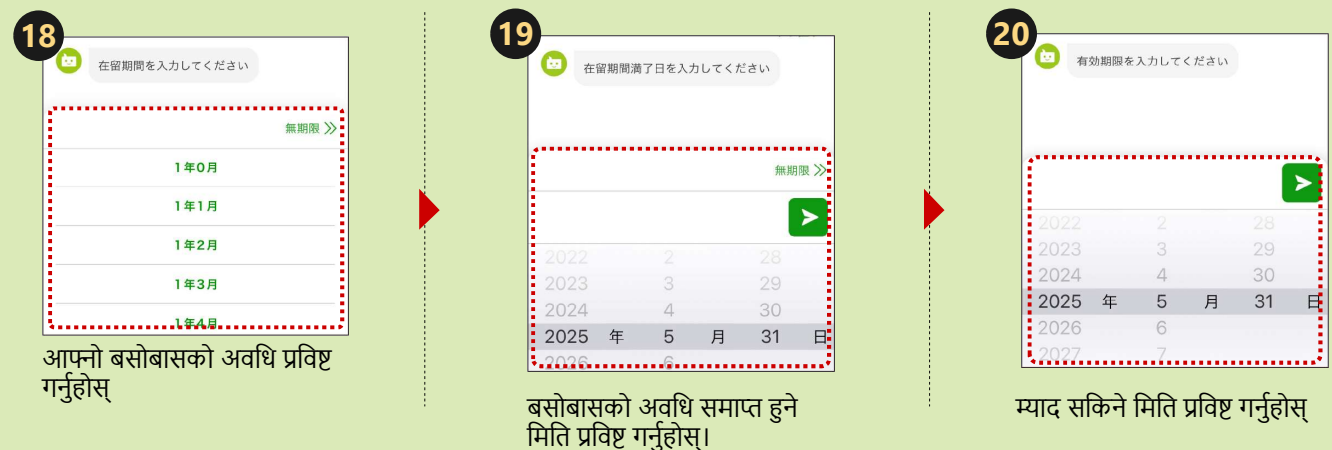

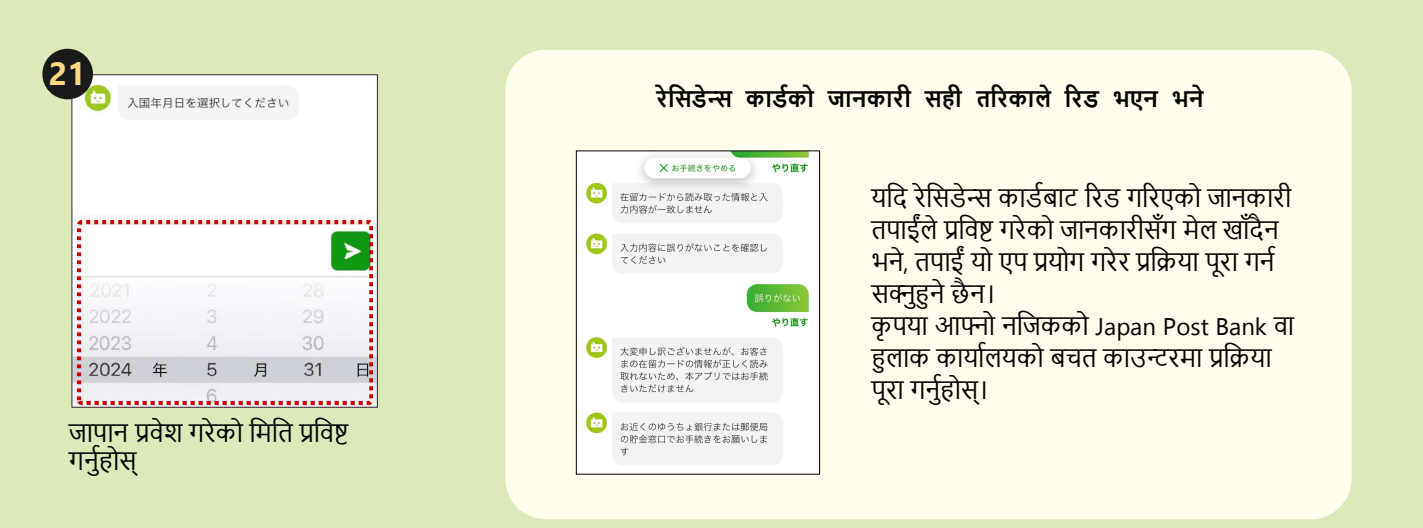

## त्यसपछि, स्टेप 4 हेर्नुहोस्

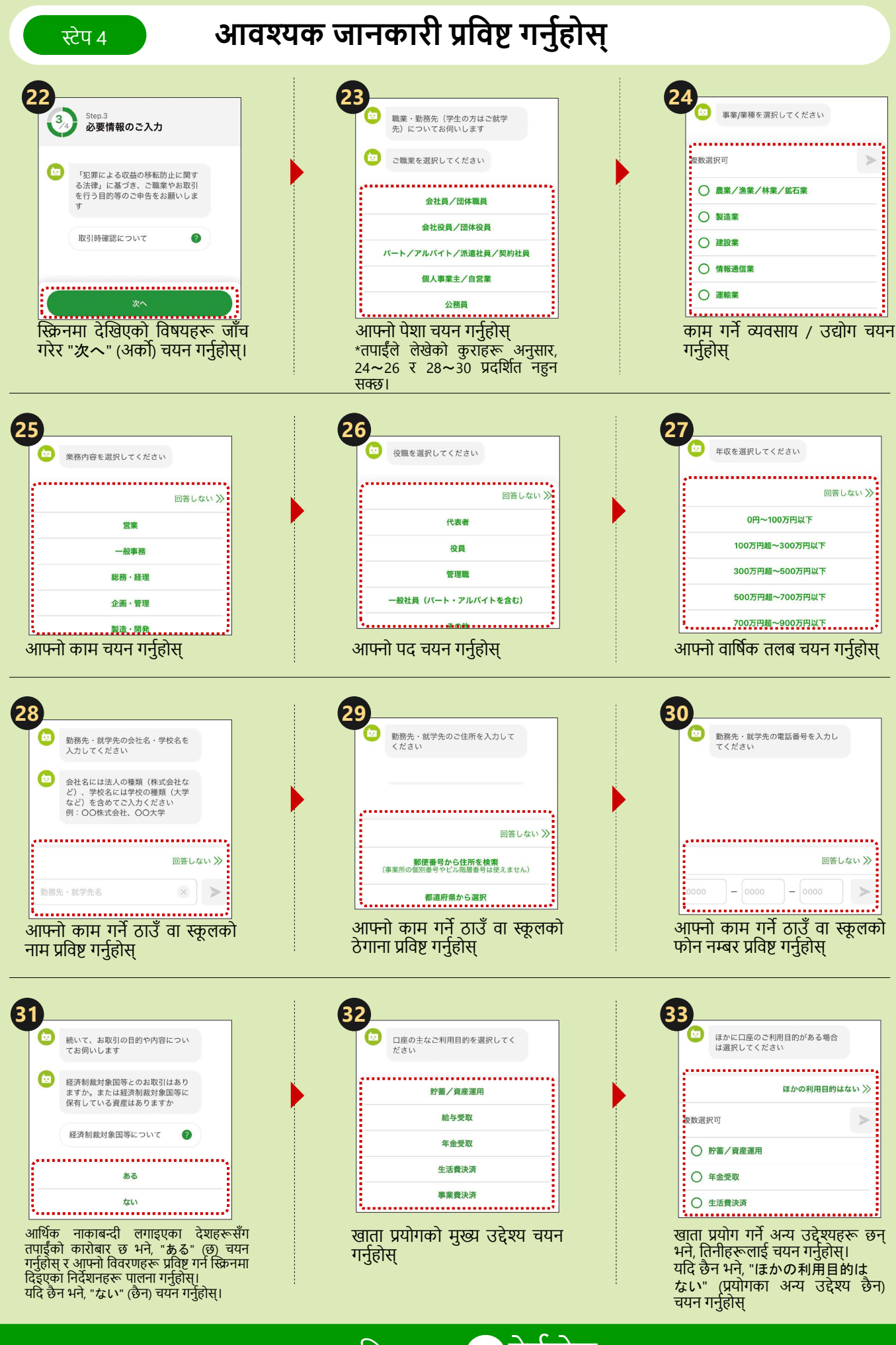

यसपछि कृपया 34 हेर्नुहोस्

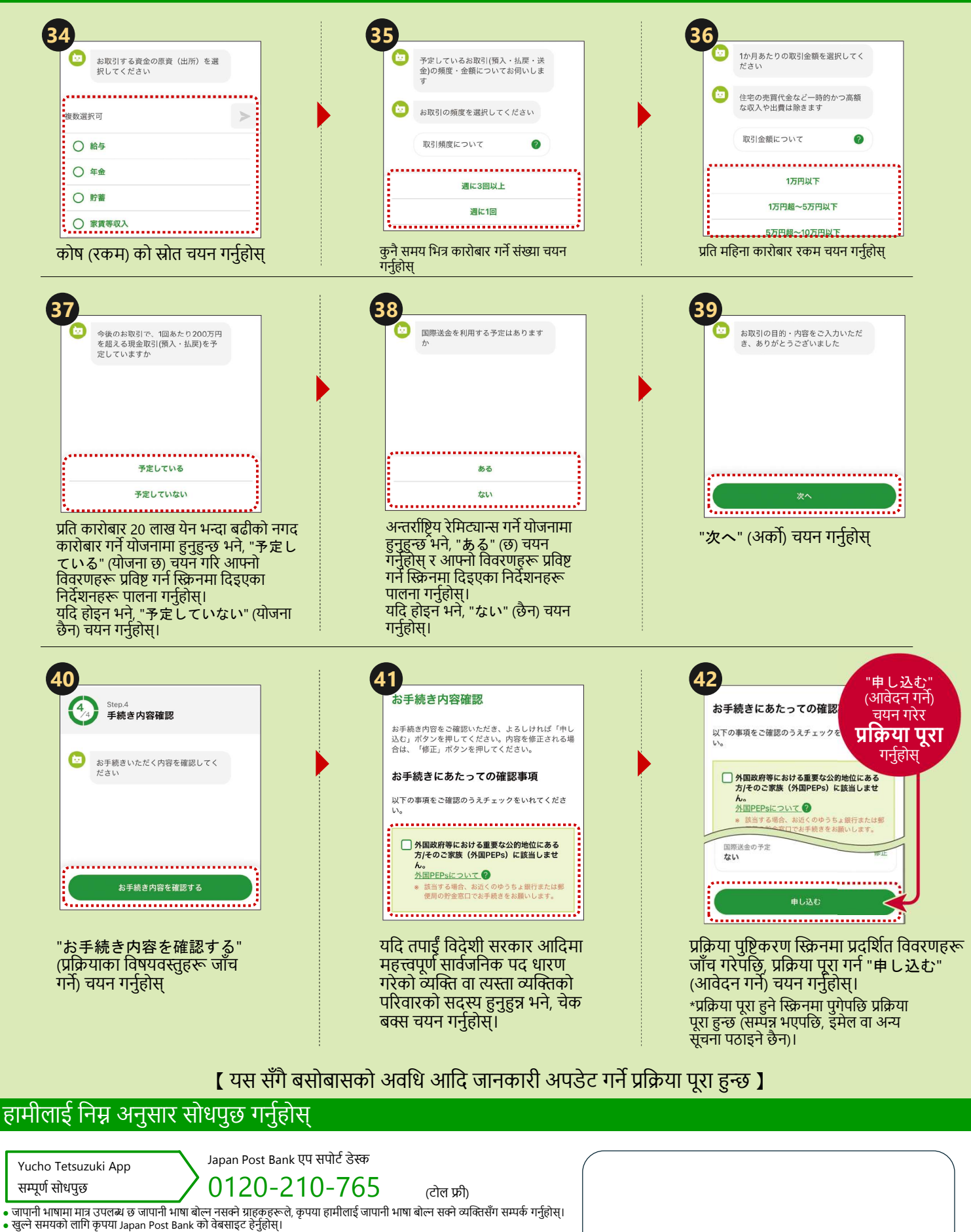

(टोल फ्री)

- אין איז אמענידי איז אמענידי איז אמענידי איז אמענידי איז אמענוער איז אמענוער פיזעען איז אמענער פיזעען איז איז י

बसोबासको अवधि आदि जानकारी अपडेट गर्ने बारे सोधपुछ • जापानी, अंग्रेज़ी, चिनियाँ, भियतनामी र कोरियन भाषाहरूमा समर्थन गर्दछौ।

• खुल्ने समयको लागि कृपया Japan Post Bank को वेबसाइट हेर्नुहोस्।

यो फ्लायरले मुख्य सञ्चालन प्रक्रियाहरू सूचीबद्ध गरेर केही प्रक्रियाहरू (स्क्रिनसटहरू) घटाइएको छ।

हुलाक कार्यालयहरू Japan Post Bankका उत्पादनहरू र सेवाहरू ह्यान्डल गर्ने बैंक एजेन्ट कम्पनी हो। https://www.jp-bank.japanpost.jp/